# Frequently Asked Questions(FAQs)

### What is QCO Portal?

QCO Portal is an online platform to provide clarification on the Steel and Steel Products as per the SQCO Orders.

#### Who can register?

The company/firm/entity that have Import Export Code as provided by DGFT and intends to import Steel Grades in India.

### How to do registration?

Visit the QCO Portal (<u>http://tc-qco.steel.gov.in/tc-qco</u>) and click on the registration icon. For more details please read the "HOW TO USE QCO PORTAL" document from the home page of the website.

### How did the user/applicant get the User Id and Password?

After doing the registration process as per question number 3, the user will get a welcome email from QCO Portal with a User ID. After the approval of the user/applicant by admin, the user will get another email with all the credentials.

# How do users/applicants can change password and/or retrieve password in case of forgotten password?

Please refer to the "HOW TO USE QCO PORTAL" document from the home page of the website. All the steps given in this document.

## How to apply for clarification on QCO Portal?

Visit the QCO Portal url <u>http://tc-qco.steel.gov.in/tc-qco</u> and login with the User Id and Password. Applicant home page will open that contains information about the user's applications. Click on "Consignment Tab -----then----- New Consignment" an application form will open, fill it and submit.

### How to fill the application form?

For this you may refer to the "HOW TO USE QCO PORTAL" document from the home page of the website. And other discrete details are as per table drawn below:

# **Consignment Details:**

| Sr<br>No. | Field Name          | Field<br>Type | Description                                                                                                    | Remarks                                                                               |
|-----------|---------------------|---------------|----------------------------------------------------------------------------------------------------|---------------------------------------------------------------------------------------|
| 1         | Application<br>Type | Drop-down     | User will choose one out of four<br>Application Types i.e.<br>1.Advance Clarification<br>(Before Placing Order)<br>2.Clarification (Material in<br>transit)<br>3.Clarification (In Case<br>Material at Indian Port)<br>4.Clarification for Repeat<br>Order | For more details<br>please refer to<br>the "HOW TO<br>USE QCO<br>PORTAL"<br>document. |
| 2         | ITC Code            | Ν             | Write down the ITC code.                                                                                                    | -                                                                                     |
| 3         | Quantity<br>(Tons)  | N             | Provide the quantity of the consignment under consideration in MT.                                                                                                    | -                                                                                     |
| 4         | Value (Rs.)         | N             | Provide the value of the consignment under consideration in Indian Rupees.                                                                                                    | -                                                                                     |
| 5         | Exporter<br>Details | AN            | Under this major Head, user will<br>enter the full details about the<br>exporter i.e.<br>"Name/Email/Contact/Address/Co<br>untry"                                                                                                    | Exporter's<br>Country can be<br>selected from<br>drop-down.                           |
| 6         | Type of Steel       | Drop-down     | Users will choose one out of two<br>(1. Carbon/Alloy Steel 2. Stainless<br>Steel) as per their consignment.                                                                                                    | -                                                                                     |
| 7         | Product Type        | Drop-down     | Users will choose one out of two (1. Flat 2. Long) as per their consignment.                                                                                                    | -                                                                                     |
| 8         | Product shape       | Drop-down     | User will choose one out of all<br>listed shapes, if that particular<br>shape is not present in the list,<br>then the user may choose "Other"<br>and will enter that.                                                                                      | -                                                                                     |

| 9  | SIMS<br>Registration<br>Number | AN        | Users will provide the registration number that he/she obtained after doing registration on SIMS Portal.                                   | -                                                                                                    |
|----|--------------------------------|-----------|----------------------------------------------------------------------------------------------------|----------------------------------------------------------------------------------------------------|
| 10 | Importer<br>Address            | AN        | Users will enter the address on which that consignment is booked i.e. Invoice Address.                                                     | Same address<br>will be printed on<br>the clarification<br>letter, if<br>applicable.                                                                                                    |
| 11 | Tonnage<br>Imported            | Ν         | Under this user will enter the values of tonnage that has been imported previous year, present year and also for future years projections. | -                                                                                                    |
| 12 | Purpose for<br>Importing       | Drop-down | Values as 1. Trading, 2. OEM<br>Supply, 3. Sefl/Direct Use 4. Other                                                                        | Trading: For<br>sale to any<br>company/entity<br>other than OEM.<br>OEM Supply: If<br>an applicant<br>imports the<br>material for OEM<br>supply.<br>Self/Direct Use:<br>If an applicant<br>imports the<br>material for in<br>house use or<br>OEM import for<br>their direct use.<br>Other: other<br>than those above<br>listed. |
| 13 | End Use                        | AN        | User will provide the details.                                                                                                    | -                                                                                                    |
| 14 | Customer<br>Details            | AN        | Users will provide details about<br>the customers for the<br>material/grade under<br>consideration?                                        | -                                                                                                    |
| 15 | Justification for<br>Import    | AN        | Users will provide the reasons<br>why they have been importing the<br>material/grade under<br>consideration.                               | -                                                                                                    |

| 16 | Original<br>Manufacturer                                   | AN                 | If the exporter is a trader and<br>material is being originally<br>manufactured at some other end,<br>then please provide the name of<br>Original manufacturer. | -                                                                                                    |
|----|------------------------------------------------------------|--------------------|----------------------------------------------------------------------------------------------------|----------------------------------------------------------------------------------------------------|
| 17 | Address of<br>Original<br>Manufacturer                     | AN                 | Users will provide the address.                                                                                                    | -                                                                                                    |
| 18 | Email Id of<br>Original<br>Manufacturer                    | AN                 | Users will provide the email id.                                                                                                    | -                                                                                                    |
| 19 | Supply/Finishin<br>g/Delivery<br>condition of the<br>grade | AN                 | Users will provide the supply/finish/delivery condition of the material/grade under consideration.                                                              | Eg:<br>HR/CR/Machine<br>d/Peeled/Turned/<br>Q&T/Reeled/Ann<br>ealed etc.                                          |
| 20 | Manufacturing<br>Process of the<br>material/grade          | AN                 | Users will provide the manufacturing process/steps of the material/grade under consideration.                                                                   | Eg:                                                                                                    |
| 21 | Material/Grade<br>Available<br>Domestically                | Drop-down<br>(Y/N) | If, NO: then no need to put any<br>details.<br>If, YES: then please provide the "<br>Name of Domestic Supplier(s)"<br>and " Reason (For Non-<br>Procurement)".  | -                                                                                                    |
| 22 | Remarks<br>(If any)                                        | AN                 | Users will provide any additional information/detail pertaining to the material/grade under consideration that has not been asked so far.                       | _                                                                                                    |
| 23 | Dimensions of<br>Product                                   | Ν                  | User will provide the dimensions<br>values i.e.<br>"Length/Dia/Thickness/Width" as<br>per the material/grade under<br>consideration.                            | All the values will<br>be in mm. For<br>more than one<br>dimension<br>he/she can use<br>the Add button to<br>add. |
|    | Save & Next                                                |                    |                                                                                                    |                                                                                                    |

After save & Next, page will open as,

# Composition:

| Sr<br>No. | Field<br>Name                                          | Field Type | Description                                                                                                    | Remarks                                                                               |
|-----------|--------------------------------------------------------|------------|----------------------------------------------------------------------------------------------------|---------------------------------------------------------------------------------------|
| 1         | Description<br>of Product                              | AN         | Users will provide the description of product/material/grade under consideration.                                                                                                    | For more<br>details please<br>refer to the<br>"HOW TO USE<br>QCO PORTAL"<br>document. |
| 2         | Grade<br>Name                                          | AN         | Users will provide the grade<br>name of the<br>product/material/grade under<br>consideration as per<br>invoice/MTC.                                                                                                    |                                                                                       |
| 3         | Chemical<br>and<br>mechanical<br>Properties            | AN         | Users will provide the values of respective elements either in range or min or max values entries.                                                                                                    |                                                                                       |
| 4         | Relevant<br>Indian<br>Standard                         | Drop-down  | Users will select the IS from<br>drop-down as applicable, if not<br>found in list, please choose<br>"Other" and enter the details                                                                                                    |                                                                                       |
| 5         | Equivalent<br>Internation<br>al<br>standard, if<br>any | AN         | Users can provide the details<br>about any international standard<br>as per their<br>product/material/grade under<br>consideration.                                                                                                    |                                                                                       |
| 6         | Attachment<br>s needs to<br>be<br>uploaded             | AN         | Users will provide the set of<br>information as per their<br>application type (MTC/ Invoice/<br>Bill of Lading/ Bill of Entry/NoC<br>Letter/Company/National<br>/International Specification and<br>Product Photograph) and upload<br>the documents in respect of<br>each entry. |                                                                                       |

# What does the meaning of Draft/Pending/Approved/Rejected Consignments tab on the home page of the users?

**Draft Consignment:** The applications filed and saved by users, are available under this tab.

**Pending Consignment:** The applications filed and final submitted by users, are available under this tab.

**Approved Consignment:** The applications evaluated by the Technical Committee will be available under this tab.

**Rejected Consignment:** The applications either rejected by admin or by the Technical Committee will be available under this tab.

# What is the TECH\_ACCEPT and TECH\_REJECT?

During the preliminary examination by admin,

i) if the application is filed in order (i.e. all fields answered and documents are being uploaded) then admin accept it:**TECH\_ACCEPT.** 

ii) if the application is not filed in order (i.e. fields not answered correctly and/or documents are not being uploaded/wrong documents uploaded) then admin reject it:**TECH\_REJECT.**